# License for Contractors under provision of The Contracts Labour(R & A) Act, 1970

| 1  | Name of Approval /<br>NoC/ License/<br>Registration | License for Contractors under provision of The Contracts<br>Labour (R & A) Act, 1970                                                                                                    |
|----|-----------------------------------------------------|----------------------------------------------------------------------------------------------------|
| 2  | Competent Authority                                 | Labour Department                                                                                                    |
| 3  | Applicability Criteria                              | Every Contractor who employed 20 or more workers on any day of the preceding 12 months                                                                                                    |
| 4  | Stage                                               | Pre-operation                                                                                                    |
| 5  | Timelines                                           | 20 days                                                                                                    |
| 6  | Documents Required                                  | <ol> <li>Form-V issued by Principal Employer</li> <li>Application should be submitted in triplicate in FORM IV</li> <li>Copy of certification of Registration of Principal Employer<br/>(From-II)</li> </ol>                                                                                                    |
| 8  | Procedure for getting license                       | <ol> <li>Visit Single Desk Portal &amp; register</li> <li>Fill in the application form IV</li> <li>Pay the fees along with security deposit online</li> <li>Approval by the Authority.</li> <li>Download the Certificate in FORM VI.</li> </ol>                                                                                                    |
| 9  | Fee & Mode of payment                               | If the number of workmen proposed to be employed on<br>contract any day License Fee:<br>Less than 20 workers: Not Eligible for license<br>From 20 to 50<br>workers-Rs.113/-<br>From 51 to 100<br>workers – Rs.225/-<br>From 101 to 200<br>workers - Rs.450/-<br>From 201 to 400<br>workers - Rs.900/-<br>More than 400 workers - Rs.1125/-<br>Security Fee for individual – 270 per worker |
| 10 | Validity of License                                 | The License issued shall be valid for 1 year.                                                                                                    |

#### User Guide for online filing of License for Contractors under provision of The Contracts Labour (R & A) Act,1970

**<u>1.</u>** Open the website: <u>https://swp.dddgov.in/</u> and click on Department menu.

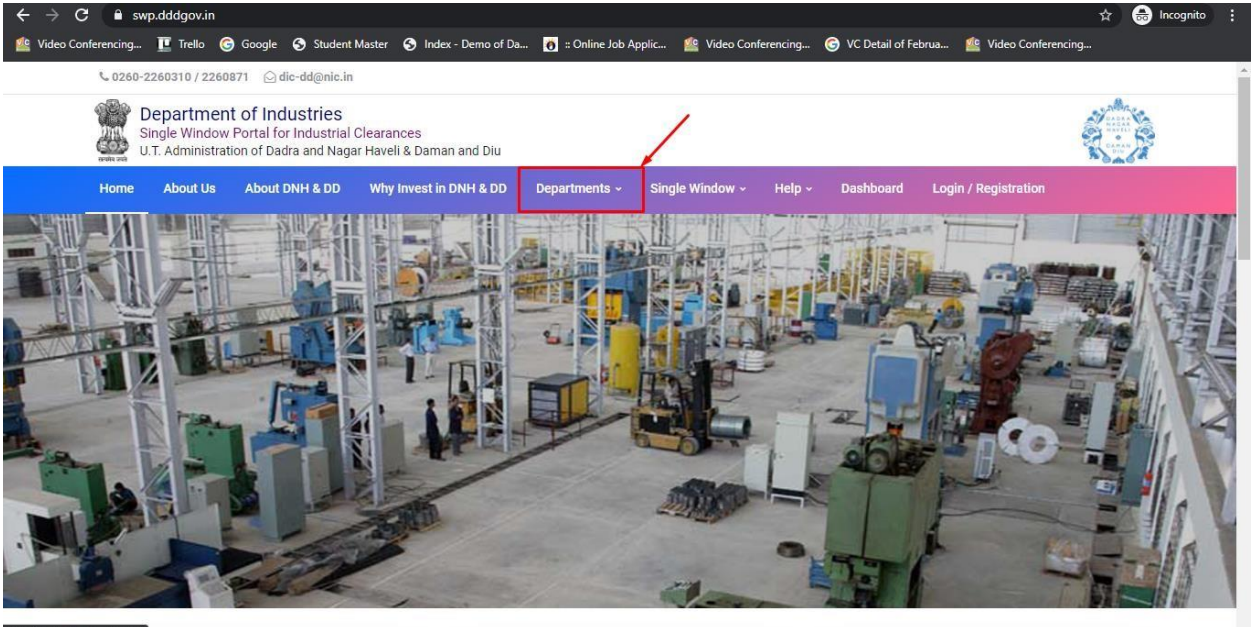

https://swp.dddgov.in/login

2. Click on Labour & employment Department from the menu.

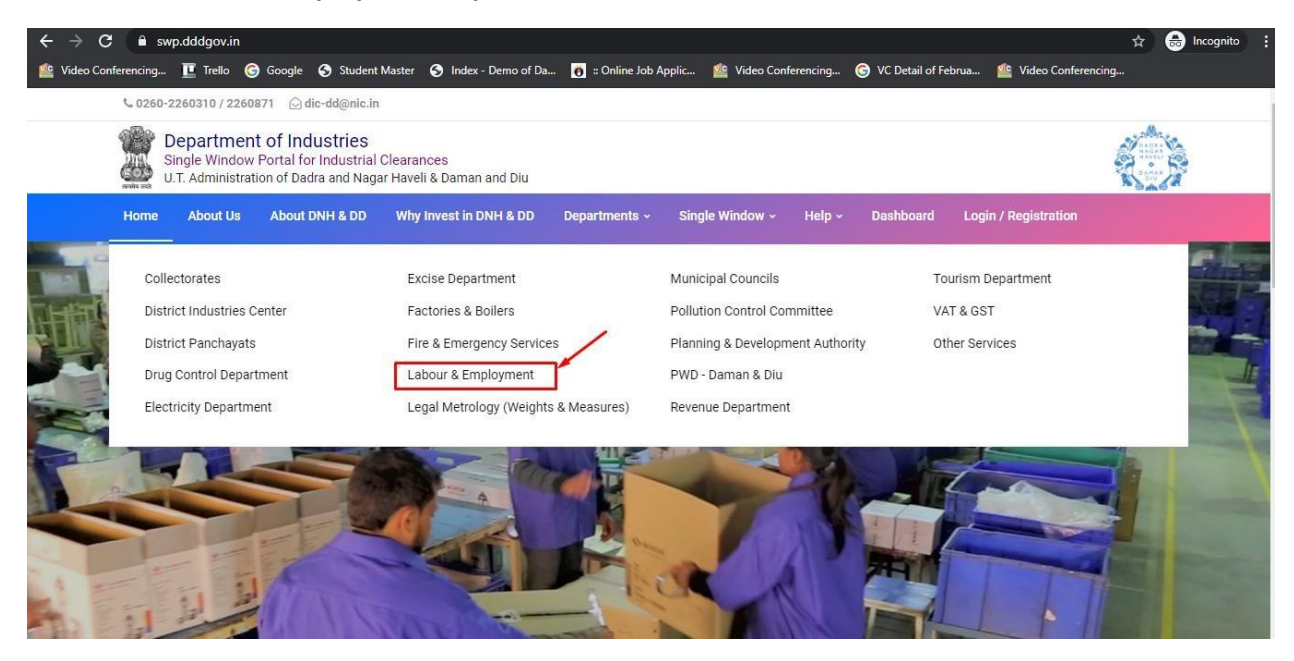

3. From the Department's page, click on "Click here" for the License for Contractors under provision of The Contracts Labour (R & A) Act,1970.

| On th<br>Author | e basis of recommendation made b<br>prity for necessary Clearances/NOC                                                                             | y the DIPP, Gove<br>s/Permissions/R | ernment of India and Ir<br>tenewals, Single Windo | nformation pro<br>ow Agency her | vided by the o                     | concern departments r<br>le following Services, th                        | regarding Time lin<br>ne time frames wit                 | es and Competent<br>hin which these                      |  |  |
|-----------------|----------------------------------------------------------------------------------------------------|-------------------------------------|---------------------------------------------------|---------------------------------|------------------------------------|---------------------------------------------------------------------------|----------------------------------------------------------|----------------------------------------------------------|--|--|
| Sr. M           | ko. Name of Service                                                                                                    | Apply Link                          | Department Name                                   | Timeline<br>(Working<br>Days)   | Fees /<br>Procedure /<br>Checklist | Designation of the<br>Authority<br>Responsible to<br>Deliver the Services | 1st Appellate<br>Authority for<br>Grievance<br>Redressal | 2nd Appellate<br>Authority for<br>Grievance<br>Redressal |  |  |
| 1               | Registration under "Shops &<br>Establishment Act"                                                                                                  | Click Here                          | Labour and<br>Employment                          | 15 Days                         | View                               | Labour Enforcement<br>Officer                                             | Asst Labour<br>Commissioner                              | Secretary                                                |  |  |
| 2               | Renewal under "Shops and<br>Establishment Act"                                                                                                    | Click Here                          | Labour and<br>Employment                          | 20 Days                         | View                               | Labour Enforcement<br>Officer                                             | Asst Labour<br>Commissioner                              | Secretary                                                |  |  |
| 3               | Registration / Renewal under "The<br>Building and Other Construction<br>Workers (Regulation of Employment<br>Conditions of Service Act), 1996"     | Click Here                          | Labour and<br>Employment                          | 20 Days                         | View                               | Labour Enforcement<br>Officer                                             | Asst Labour<br>Commissioner                              | Secretary                                                |  |  |
| 4               | Registration Certificate of<br>"Establishment Inter State Migrant<br>Workmen (RE&CS) Act, 1979<br>(License of Contractor<br>Establishment)"        | Click Here                          | Labour and<br>Employment                          | 20 Days                         | View                               | Labour Enforcement<br>Officer                                             | Asst Labour<br>Commissioner                              | Secretary                                                |  |  |
| 5               | Renewal Certificate of<br>"Establishment Inter State Migrant<br>Workmen (RE&CS) Act, 1979<br>(License of Contractor<br>Establishment)"             | Click Here                          | Labour and<br>Employment                          | 20 Days                         | View                               | Labour Enforcement<br>Officer                                             | Asst Labour<br>Commissioner                              | Secretary                                                |  |  |
| 6               | Registration / Renewal of principal<br>employer's establishment under<br>provision of The Contracts Labour<br>(Regulation and Abolition) Act, 1970 | Click Here                          | Labour and<br>Employment                          | 20 Days                         | View                               | Labour Enforcement<br>Officer                                             | Asst Labour<br>Commissioner                              | Secretary                                                |  |  |
| 7               | License for Contractors under<br>provision of The Contracts Labour<br>(R & A) Act, 1970                                                            | Click Here                          | Labour and<br>Employment                          | 20 Days                         | View                               | Labour Enforcement<br>Officer                                             | Asst Labour<br>Commissioner                              | Secretary                                                |  |  |
| 8               | Renewal License for Contractors<br>under provision of The Contracts<br>Labour (R & A) Act 1970                                                     | Click Here                          | Labour and<br>Employment                          | 20 Days                         | View.                              | Labour Enforcement<br>Officer                                             | Asst Labour<br>Commissioner                              | Secretary                                                |  |  |

4. First Register yourself by clicking on "Registration".

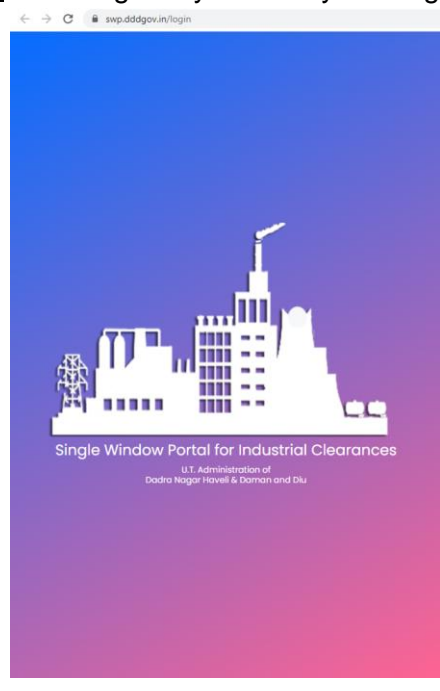

| Mobile Number      |                        |
|--------------------|------------------------|
| Mobile Number !    |                        |
| Pin                | Forgot Pin ? Click Hen |
| *****              |                        |
| Login Back to Home | -                      |

@ @ ☆ □ 🕛

**<u>5.</u>** Enter your information and register your account and then click on Register.

<u>6.</u> After the registration, login with your mobile number and the pin which was generated on your mobile number to login.

| 🕜 ECOB Single Window Nortal (Da: 🗙 🖉 ECOB Single Window Portal (Da: 🗙 🕇 🕂 |      | $\sim$ | -   | 0 | × |
|---------------------------------------------------------------------------|------|--------|-----|---|---|
| ← → C a wy_addgevin/rigin                                                 | 04 6 | a e    | ☆ 🔲 | 0 | : |
| <image/> <section-header></section-header>                                |      |        |     |   |   |

<u>7.</u> After login, click on Department & Services and on the search bar type "Labour". For the "License for Contractors under provision of The Contracts Labour (R & A) Act,1970" click on "click here".

| $\leftarrow \  \   \rightarrow \  \   \mathbf{C}  \  \   \mathbf{\widehat{e}}  swp.dddgov.in$ |                         |                                                                                                    |                            |                     | ର 🕁 🚳                        | 8 🦁                                    |
|-----------------------------------------------------------------------------------------------|-------------------------|----------------------------------------------------------------------------------------------------|----------------------------|---------------------|------------------------------|----------------------------------------|
| For quick access, place your bookmarks he                                                     | re on t                 | he bookmarks bar. Import bookmarks now                                                                                                    |                            |                     |                              |                                        |
| EODB                                                                                          | ≡                       |                                                                                                    |                            |                     | Logged User: Ai              | shwarya Marwa                          |
| 🙆 Dashboard                                                                                   | <b></b>                 | Departments & Services                                                                                                    |                            | labour              |                              |                                        |
| Company Profile  Departments & Services                                                       | Lab                     | our                                                                                                    |                            |                     |                              | -                                      |
| Change Pin                                                                                    | No.                     | Name of Service                                                                                                    | Timeline<br>(Working Days) | Competent Authority | Deemed Approval<br>Authority | Apply                                  |
| 🕞 Logout                                                                                      | 1.                      | Registration under "Shops & Establishment Act"                                                                                                    |                            |                     |                              | Click Here                             |
|                                                                                               | 2.                      | Renewal under "Shops and Establishment Act"                                                                                                    |                            |                     |                              | Click Here                             |
|                                                                                               | 3.                      | Registration of principal employer's establishment under provision of The Contracts Labour (Regulation and Abolition) Act, 1970                                                                             |                            |                     |                              | Click Here                             |
|                                                                                               | 4.                      | Registration under "The Building and Other Construction Workers (Regulation of Employment Conditions of Service Act), 1996"                                                                                 |                            |                     |                              | Click Here                             |
|                                                                                               | 5.                      | Registration Certificate of "Establishment Inter State Migrant Workmen (RE&CS) Act, 1979 (License of<br>Contractor Establishment)"                                                                          |                            |                     |                              | Click Here                             |
|                                                                                               | 6.                      | Renewal Certificate of "Establishment Inter State Migrant Workmen (RE&CS) Act, 1979 (License of Contractor<br>Establishment)"                                                                               |                            |                     |                              | Click Here                             |
|                                                                                               | 7.                      | Single Annual Return form                                                                                                    |                            |                     | -                            | Click Here                             |
|                                                                                               | 8.                      | License for Contractors under provision of The Contracts Labour (R & A) Act,1970                                                                                                    |                            |                     |                              | Click Here                             |
|                                                                                               | 9.                      | Renewal License for Contractors under provision of The Contracts Labour (R & A) Act,1970                                                                                                    |                            |                     |                              | Click Here                             |
|                                                                                               | 7.<br>8.<br>9.<br>Copyr | Single Annual Return form<br>License for Contractors under provision of The Contracts Labour (R & A) Act, 1970<br>Renewal License for Contractors under provision of The Contracts Labour (R & A) Act, 1970 |                            |                     | N                            | Click Here<br>Click Here<br>Click Here |

### 8. Click on "apply for License for Contracts Labour".

| $\leftrightarrow \rightarrow \mathbb{C}$ $\cong$ swp.dddgov.in |                           |                      |                 |                       |                |                          | Q &                 | 8 🥑 :                             |
|----------------------------------------------------------------|---------------------------|----------------------|-----------------|-----------------------|----------------|--------------------------|---------------------|-----------------------------------|
| For quick access, place your bookmarks he                      | ere on the bookmarks bar  | Import bookmarks now |                 |                       |                |                          |                     |                                   |
| EODB                                                           | ≡                         |                      |                 |                       |                |                          | Logged Use          | r: Aishwarya Marwal               |
| 🔁 Dashboard                                                    | License for               | Contractors un       | der provision o | f The Contracts La    | bour (R & A) A | ct,1970                  |                     |                                   |
| E Company Profile                                              |                           |                      |                 |                       | ~              |                          | Home / Licence      | e for Contracts Labour            |
| Departments & Services                                         |                           |                      |                 |                       |                |                          | pply for Licence fo | r Contracts Labour                |
| 🔑 Change Pin                                                   | Show 10 ¢ entrie          | s                    |                 |                       |                |                          | Search:             |                                   |
| 🕞 Logout                                                       | No. Application<br>Number | Contractor Name      | Employer Name   | Establishment Address | Submitted On   | Status                   | Query Status        | Action                            |
|                                                                | 1 APLC00001               | test                 | test            | test                  | 28-12-2020     | Application<br>Submitted | -                   | <b>~</b>                          |
|                                                                | Showing 1 to 1 of 1 en    | tries                |                 |                       |                |                          | Prev                | rious 1 Next                      |
|                                                                |                           |                      |                 |                       |                |                          |                     |                                   |
|                                                                |                           |                      |                 |                       |                |                          |                     |                                   |
|                                                                |                           |                      |                 |                       |                |                          |                     |                                   |
|                                                                |                           |                      |                 |                       |                |                          |                     |                                   |
|                                                                |                           |                      |                 |                       |                |                          |                     |                                   |
|                                                                |                           |                      |                 |                       |                |                          |                     | एनआईसी                            |
|                                                                | Copyright © 2021   dar    | nan.nic.in           |                 |                       |                |                          | Y                   | National<br>Informatics<br>Centre |

## <u>9.</u> Fill the entire form and then click on submit button.

| $\leftrightarrow$ $\rightarrow$ C $\square$ swp.dddgov. | in                                                   | Q 🖈 🔍 8 🗸 :                                      |
|---------------------------------------------------------|------------------------------------------------------|--------------------------------------------------|
| For quick access, place your bookmarks                  | here on the bookmarks bar. Import bookmarks now      |                                                  |
| EODB                                                    | =                                                    | Logged User: Aishwarya Marwal                    |
| 孢 Dashboard                                             | License for Contractors under pr                     | ovision of The Contracts Labour (R & A) Act,1970 |
| 📱 Company Profile                                       |                                                      | Home / Licence for Contracts Labour              |
| Departments & Services                                  |                                                      | FORM - IV                                        |
| 🔎 Change Pin                                            |                                                      | [See Rule 21(1)] APPLICATION FOR LICENCE         |
| 🕞 Logout                                                | 1. Contractor Information                            |                                                  |
|                                                         | 1.1 Name of Contractor*                              | 1.2 Contractor Father Name *                     |
|                                                         | Enter Name of Contractor I                           | Enter Contractor Father Namel                    |
|                                                         | 1.3 Contractor Address*                              | 1.4 Contractor Contact No. *                     |
|                                                         | Enter Address!                                       | Enter Contact No!                                |
|                                                         | 1.5 Contractor Email*                                |                                                  |
|                                                         | Enter Contractor Email !                             |                                                  |
|                                                         | 2. Particulars of Establishment or Extablishment     | nents where contract labour is to be employed    |
|                                                         | 2.1 Name of Establishment*                           | 2.2 Address of Establishment *                   |
|                                                         | Enter Name of Applicant !                            | Enter Address of Establishment I                 |
|                                                         | 2.2 No. of a difference (Device of Establishment and |                                                  |
|                                                         | Copyright © 2021   daman.nic.in                      |                                                  |

| EODB                   | ≡                                                                                          | Logged User: Aishwarya Ma                                                                                           |  |  |  |  |  |
|------------------------|--------------------------------------------------------------------------------------------|----------------------------------------------------------------------------------------------------|--|--|--|--|--|
| Dashboard              | 2.3 No. Of certificate of Registration of Establishment under act*                         | 2.4 Date Of certificate of Registration of Establishment under act*                                                 |  |  |  |  |  |
| Company Profile        | Enter No. Of certificate !                                                                 | dd-mm-yyyy                                                                                                    |  |  |  |  |  |
| Departments & Services | 2.5 Name of Principal Employer*                                                            | 2.6 Address of Principal Employer *                                                                                 |  |  |  |  |  |
| Change Pin             | Enter Name of Employer !                                                                   | Enter Employer Address 1                                                                                            |  |  |  |  |  |
| ▶ Logout               | 2.7 Nature of process, Opration of work for which establishment in engaged *               | 2.8 Nature of process, Opration or work for which contract labour to be employed in th                              |  |  |  |  |  |
|                        | Enter Nature of process !                                                                  | Enter Nature of process for contract labour! 2.10 Name of Agent or manager of contractor at the work establishment* |  |  |  |  |  |
|                        | 2.9 Duration of process contract work*                                                     |                                                                                                    |  |  |  |  |  |
|                        | Enter Duration of Work 1                                                                   | Enter Name of Agent I                                                                                               |  |  |  |  |  |
|                        | 2.12 Address of Agent or manager of contractor at the work establishment*                  | 2.13 Maximum number of employess proposed to be employed as contract employed a contract labour in establishment *  |  |  |  |  |  |
|                        | Enter Address of Agent !                                                                   |                                                                                                    |  |  |  |  |  |
|                        | 3. Whether the contractor has worked in any other establishmemnt within five year ? $\Box$ |                                                                                                    |  |  |  |  |  |
|                        | 4. Estimated value of the contract work *                                                  |                                                                                                    |  |  |  |  |  |
|                        | Enter Estimated value I                                                                    |                                                                                                    |  |  |  |  |  |
|                        | P. Daland Barman at Prove Winned In: Buisting Providence                                   |                                                                                                    |  |  |  |  |  |

| ← → C 🔒 swp.dddgov                                                                                                    | v.in                                                                                                    | Q 🖈 🚇 8 🥑 :                       |
|----------------------------------------------------------------------------------------------------|----------------------------------------------------------------------------------------------------|-----------------------------------|
| For quick access, place your bookmarl                                                                                          | ks here on the bookmarks bar. Import bookmarks now                                                                                                    |                                   |
| EODB                                                                                                    | =                                                                                                    | Logged User: Aishwarya Marwal     |
| <ul> <li>Dashboard</li> <li>Company Profile</li> <li>Departments &amp; Services</li> <li>Change Pin</li> <li>Logout</li> </ul> | Enter teamated value!         5. Upload Document of Form-V issued by Principal Employer.*         (Maximum File Size: 2MB)(Upload pdf Only)         Choose File       No file chosen         6. Upload Document of Application should be submitted in triplicate in FORM IN.*         (Maximum File Size: 2MB)(Upload pdf Only)         Choose File       No file chosen         7. Upload Document of Copy of certification of Registration of Principal Employer.*         (Maximum File Size: 2MB)(Upload pdf Only)         Choose File       No file chosen         8. signature*       (Maximum File Size: 1MB)(Upload jpg, png, jpeg, jfif Only)         Choose File       No file chosen         Place       Place         Place |                                   |
|                                                                                                    | Copyright © 2021   daman.nic.in                                                                                                    | National<br>Informatics<br>Centre |

**<u>10.</u>** after clicking on submit button, you can see the tracking status of your application, Query Status and Action. Click on Action Button to view or to download your form.

| ← → C 🔒 swp.dddgov.i                                                   | in                      |                          |                 |                       |                 | Q 🖈 🔍 8 🧭 :                                         |
|------------------------------------------------------------------------|-------------------------|--------------------------|-----------------|-----------------------|-----------------|-----------------------------------------------------|
| For quick access, place your bookmarks                                 | here on the bookmarks b | ar. Import bookmarks now |                 |                       |                 |                                                     |
| EODB                                                                   | =                       |                          |                 |                       |                 | Logged User: Aishwarya Marwal                       |
| Dashboard     Doshboard     Company Profile     Departments & Services | License for             | Contractors un           | der provision o | f The Contracts La    | bour (R & A) Ad | Home / Licence for Contracts Labour                 |
| 🔎 Change Pin                                                           |                         |                          |                 |                       |                 |                                                     |
| 😝 Logout                                                               | Show 10 \$ entr         | ies                      |                 |                       |                 | Search:                                             |
|                                                                        | No. Application         | Contractor Name          | Employer Name   | Establishment Address | Submitted On    | Status Query Status Action                          |
|                                                                        | 1 APLC00001             | test                     | test            | test                  | 28-12-2020      | Application<br>Submitted                            |
|                                                                        |                         |                          |                 | ●View Form-IV         |                 |                                                     |
|                                                                        | Showing 1 to 1 of 1 e   | entries                  |                 |                       |                 | Previous 1 Next                                     |
|                                                                        |                         |                          |                 |                       |                 |                                                     |
|                                                                        |                         |                          |                 |                       |                 |                                                     |
|                                                                        |                         |                          |                 |                       |                 |                                                     |
|                                                                        |                         |                          |                 |                       |                 |                                                     |
|                                                                        |                         |                          |                 |                       |                 |                                                     |
|                                                                        |                         |                          |                 |                       |                 |                                                     |
|                                                                        | Copyright © 2021   d    | aman.nic.in              |                 |                       |                 | NIC reversifit<br>National<br>Informatics<br>Centre |

| ← → C ③ File   C:/Users/HELPDESK/Downloads/FORM-1%20(4).                           | pdf                                                                                                    |                                                         | Q ☆ Ø 8 ♥ : |
|------------------------------------------------------------------------------------|----------------------------------------------------------------------------------------------------|---------------------------------------------------------|-------------|
| For quick access, place your bookmarks here on the bookmarks bar. Import bookmarks | now                                                                                                    |                                                         |             |
|                                                                                    | 1 monte para dem                                                                                                    |                                                         |             |
|                                                                                    |                                                                                                    |                                                         |             |
|                                                                                    | يم                                                                                                    | FORM-IV<br>[See rule 21 (1)]<br>pplication For Licence. |             |
|                                                                                    | 1. Name and address of the contractor<br>(including his father's name)).                                                                                                    | test<br>test<br>fect                                    |             |
|                                                                                    | 2. Particulars of Establishment or Establishment                                                                                                    | s where contract labour is to be employed               |             |
|                                                                                    | 2.1 Name And Address Of The Establishment.                                                                                                    | test<br>test                                            |             |
|                                                                                    | 2.2 No. And Date Of Certificate Of Registration O<br>Establishment Under The Act.                                                                                                  | f 20 2020-12-28                                         |             |
|                                                                                    | 2.3 Name And Address Of The Principal Employer                                                                                                    | test<br>test                                            |             |
|                                                                                    | 2.4 Nature Of Process, Operation Or Work For<br>Which Establishment is Engaged                                                                                                    | test                                                    |             |
|                                                                                    | 2.5 Nature Of Process, Operation Or Work For<br>Which Contract Labour To Be Employed In<br>The Establishment.                                                                      | test                                                    |             |
|                                                                                    | 2.6 (give Proposed Date Of Commencing And<br>Ending).                                                                                                    | test                                                    |             |
|                                                                                    | 2.7 Name And Address Of The Agent Or Manager<br>Of Contractor At The Work Establishment.                                                                                           | test<br>test                                            |             |
|                                                                                    | 2.8 Maximum No. Of Employees Proposed To Be<br>Employed As Contract Labour in The<br>Establishment.                                                                                | 200                                                     |             |
|                                                                                    | Whether the contractor has worked in any<br>other establishment within the past five<br>3. year. (if so, details of the Principal Employer,<br>establishments and nature of work). |                                                         |             |
|                                                                                    | 4. The estimated value of the contract work:                                                                                                    | 10                                                      |             |
|                                                                                    | 5. Contractor Contact No./Email-Id.                                                                                                    | 1236547891<br>test@gmail.com                            |             |
|                                                                                    | 6.Declaration by the Contractor.<br>Thereby declare that the particulars given above                                                                                               | are true to the best of my knowledge and belief.        |             |
|                                                                                    | Place : test<br>Date : 28-12-2020                                                                                                    |                                                         |             |
|                                                                                    |                                                                                                    |                                                         |             |
|                                                                                    |                                                                                                    | Signature & Stamp of the Applicant.<br>(Contractor)     |             |

#### **<u>11.</u>** Click on Form IV to view your application.

**12.** For the payment of application fees, you have to pay the fees online by clicking on the "**action**" button and click on "**Pay Your Fees**".

| EODB Single Window Portal : Da: : | × +                           |             |                                                                |                                                |                 |                                                                |                                                                         |                                                            | ~ - 0 X                                 |
|-----------------------------------|-------------------------------|-------------|----------------------------------------------------------------|------------------------------------------------|-----------------|----------------------------------------------------------------|-------------------------------------------------------------------------|------------------------------------------------------------|-----------------------------------------|
| ← → C iii swp.dddgov.ir           | n/main#                       | aplicence   |                                                                |                                                |                 |                                                                |                                                                         |                                                            | Q ☆ ≕ I 🔂 lncognito (2) 🚦               |
| Single Window Clearances          | =                             |             |                                                                |                                                |                 |                                                                |                                                                         |                                                            | Logged User: Apexa                      |
| Single Window Learances           | Lic<br>Show<br>1<br>2<br>Show | ense f      | entries<br>entries<br>on<br>pistrict<br>27 Daman<br>J2 entries | Estily/<br>Establishment<br>Type<br>Commercial | Contractor Name | on of The Contracts Labour (R<br>Employer Name<br>Test<br>Uset | & A) Act, 1970<br>Establishment Address<br>Text<br>Text<br>text<br>text | Submitted On<br>28-09-3022 12:53:44<br>08-08-3022 17:58:51 | Kinggin Generation                      |
|                                   |                               |             |                                                                |                                                |                 |                                                                |                                                                         |                                                            |                                         |
|                                   | Соруг                         | ight © 2023 | 2   daman.r                                                    | iic.in                                         |                 |                                                                |                                                                         |                                                            | NIC react of<br>relationalise<br>centre |

**13.** After click on "pay your fees" option, popup box will open where you have to select "NEFT/RTGS/INB/IMPS" option then click on Submit button and it will redirect at online payment gateway for online payment of fees.

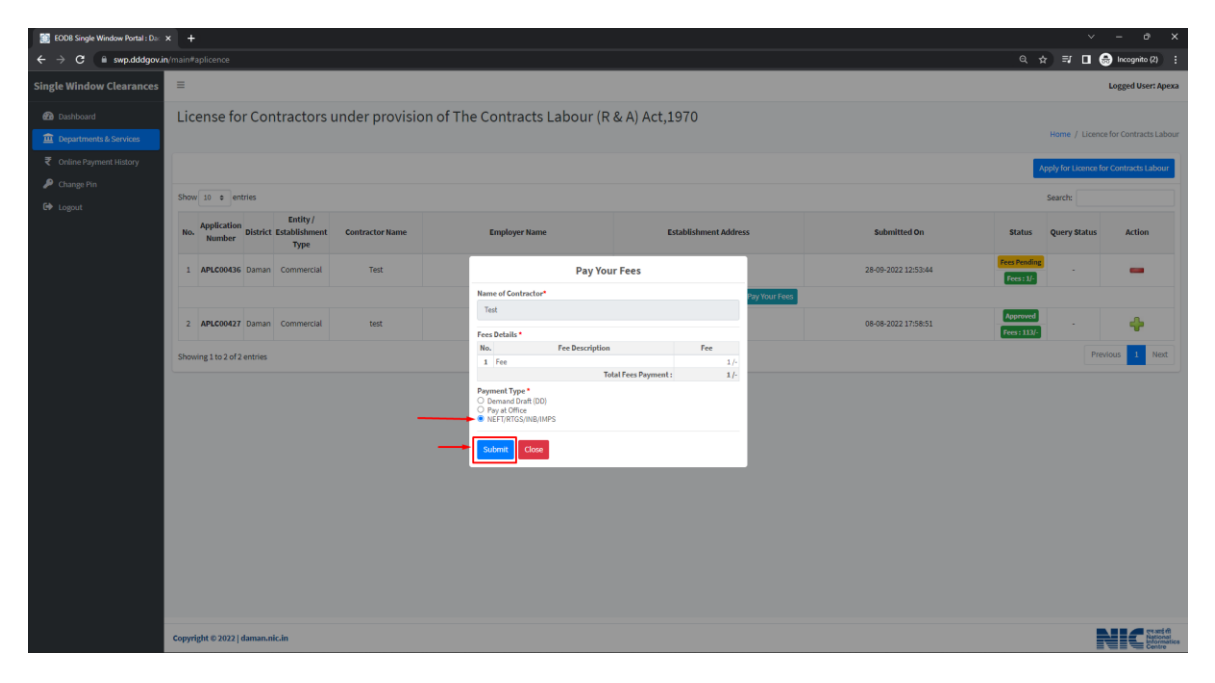

**<u>14.</u>** Online payment gateway where you can pay fees online.

⊗ +

| C B sbiepay.sbi/secure/AggregatorHostedListener#n | io-back-button     |                         |                             |                  |                                                  | 🎨 🕁 🗊 🗖 🔒 Incegnito (2) |
|---------------------------------------------------|--------------------|-------------------------|-----------------------------|------------------|--------------------------------------------------|-------------------------|
| 0                                                 | SBIePay            |                         |                             | As               | per RBI Guidelines all cards (physical and virtu |                         |
| P                                                 | ayment Details     |                         |                             |                  |                                                  |                         |
| [TT CL]                                           | Debit/Credit Card  | Please enter your card  | jetails                     |                  | Order Summary                                    |                         |
| (A)                                               | Internet Banking   | Card Number             |                             | VISA 🛑 📑 Auflige | Order No.:<br>DMNLABOUREMPAPLC00436-             |                         |
| L**                                               | BHIM UPI           | Expiry Date/Valid Thru  |                             | CVV/CVC 4-DBC    | 43cRSTa1664361702436                             |                         |
| 95                                                | NEFT               | Month ~                 | Year 🗸                      | θ                | Merchant Name:                                   |                         |
| ø                                                 | SBI Branch Payment | Name of the card holder |                             |                  | CENTRE                                           |                         |
|                                                   |                    | Use your GSTIN for      | claiming input tax (Optiona | al)              | Amount: 1.00                                     |                         |
|                                                   |                    |                         | Pay Now                     | Cancel           | Processing fee:<br>GST:                          |                         |
|                                                   |                    |                         |                             |                  | Total:                                           |                         |
|                                                   |                    |                         |                             |                  | APM ID: PG_TRANS_396                             |                         |

**<u>15.</u>** After the payment, you can download the final certificate after getting approval from the Department.

| $\leftrightarrow$ $\rightarrow$ C $$ swp.dddgov.i | n                         |                         |                     |                             |                    |          | Q 🕁 🄇                | 8 🥑 :                                         |
|---------------------------------------------------|---------------------------|-------------------------|---------------------|-----------------------------|--------------------|----------|----------------------|-----------------------------------------------|
| For quick access, place your bookmarks            | here on the bookmarks ba  | r. Import bookmarks now |                     |                             |                    |          |                      |                                               |
| EODB                                              | ≡                         |                         |                     |                             |                    |          | Logged User          | : Aishwarya Marwal                            |
| 🔁 Dashboard                                       | License for               | Contractors un          | der provision o     | f The Contracts La          | bour (R & A) A     | ct,1970  |                      |                                               |
| Company Profile                                   |                           |                         |                     |                             |                    |          | Home / Licence       | for Contracts Labour                          |
| Departments & Services                            |                           |                         |                     |                             |                    | A        | pply for Licence for | Contracts Labour                              |
| 🔎 Change Pin                                      | Chang in a sector         |                         |                     |                             |                    | 4        | and the last         |                                               |
| 🕒 Logout                                          | show 10 ¢ entri           | es                      |                     |                             |                    |          | Search:              |                                               |
|                                                   | No. Application<br>Number | Contractor Name         | Employer Name       | Establishment Address       | Submitted On       | Status   | Query Status         | Action                                        |
|                                                   | 1 APLC00001               | test                    | test                | test                        | 28-12-2020         | Approved | (*)                  | -                                             |
|                                                   |                           |                         | ●View 🔓 Form-IV 🙆 P | ayment Requested 🚯 Pay Your | Fees Download Cert | tificate |                      |                                               |
|                                                   | Showing 1 to 1 of 1 e     | ntries                  |                     |                             |                    |          | Previ                | ous 1 Next                                    |
|                                                   |                           |                         |                     |                             |                    |          |                      |                                               |
|                                                   |                           |                         |                     |                             |                    |          |                      |                                               |
|                                                   |                           |                         |                     |                             |                    |          |                      |                                               |
|                                                   |                           |                         |                     |                             |                    |          |                      |                                               |
|                                                   |                           |                         |                     |                             |                    |          |                      |                                               |
|                                                   |                           |                         |                     |                             |                    |          |                      |                                               |
|                                                   | Copyright © 2021   da     | iman.nic.in             |                     |                             |                    |          |                      | एन आई सी<br>National<br>Informatica<br>Centre |

**<u>16.</u>** Download your final signed certificate for the "the License for Contractors under provision of The Contracts Labour (R & A) Act,1970".

| ← → C ▲ swp.dddgov.in                                                                  |          | Q 🕸 🔮 8 🥑 : |
|----------------------------------------------------------------------------------------|----------|-------------|
| For quick access, place your bookmarks here on the bookmarks bar. Import bookmarks now |          |             |
| FORM - IV                                                                              | 1 / 1    | ¢±⊕         |
|                                                                                        | <image/> | ÷<br>•      |

• For Third Party Verification:

Open the website: <u>https://swp.dddgov.in/</u> and click on Single Window, then select Third Party Verification

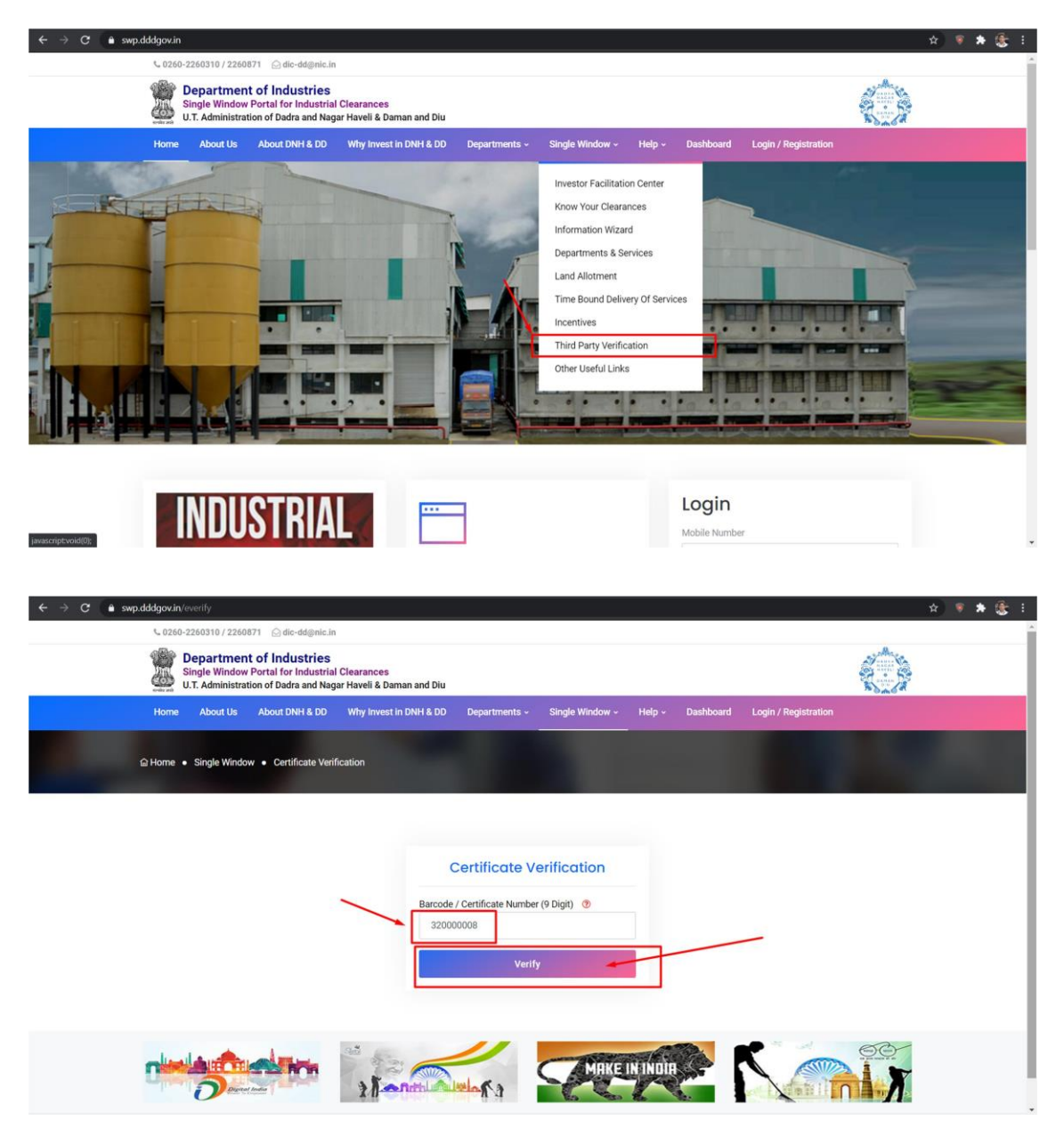

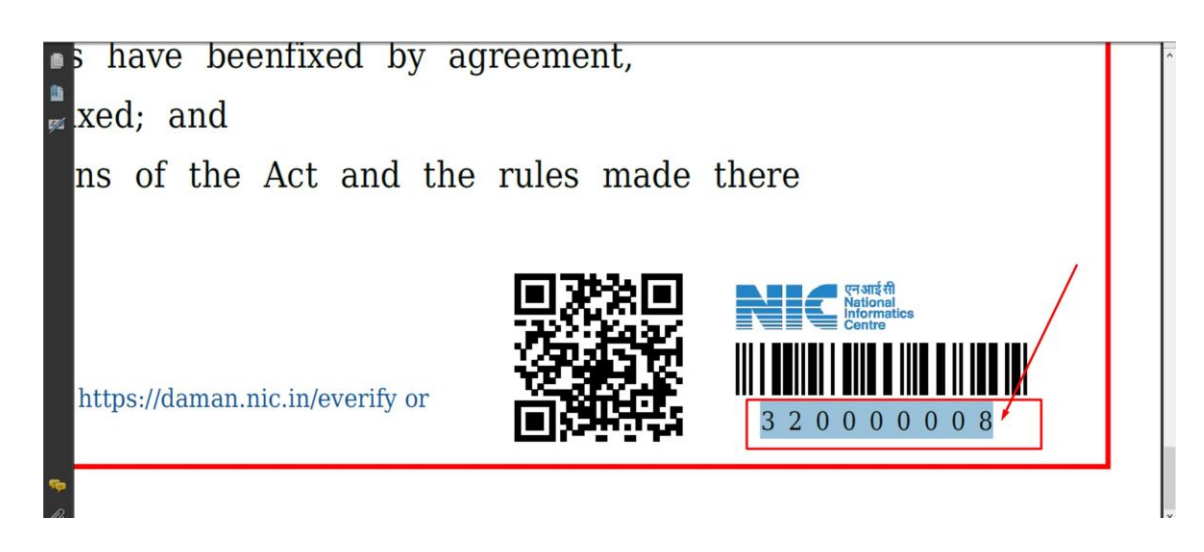

Download your final signed certificate for the "the License for Contractors under provision of The Contracts Labour (R & A) Act, 1970".

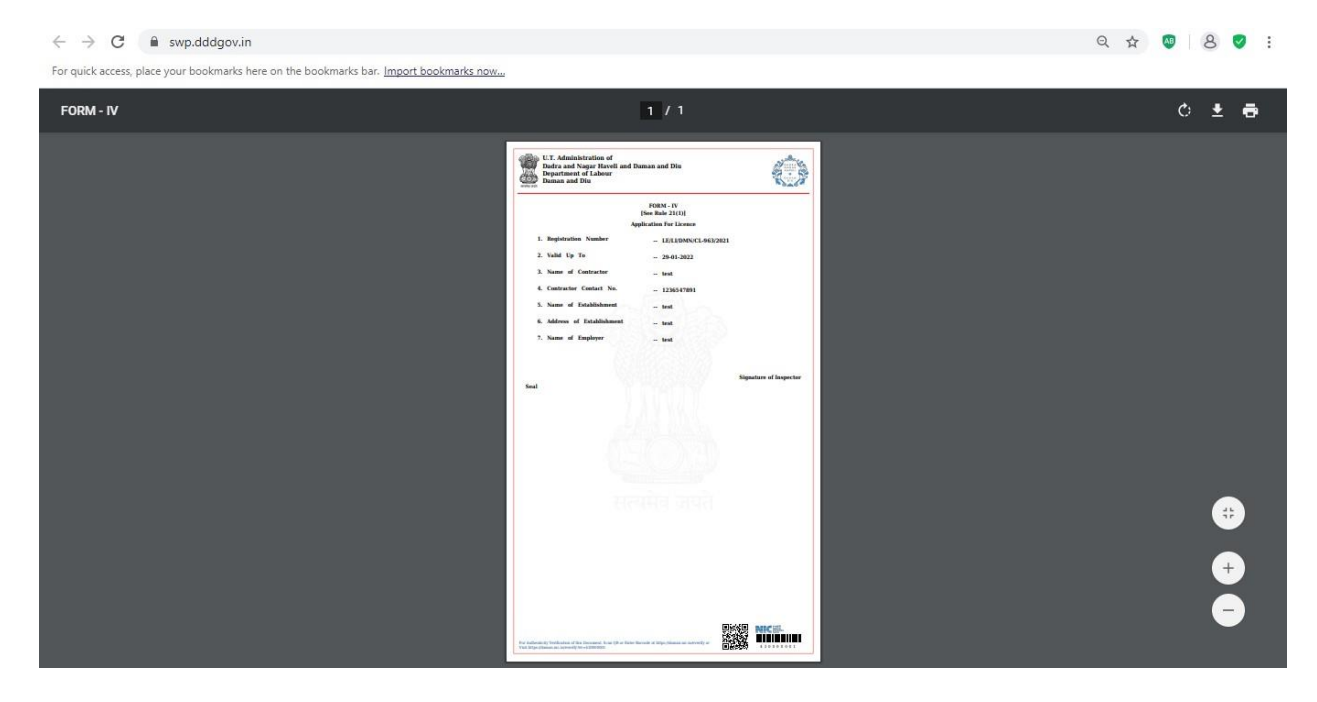

Snapshots for Renewal of License for Contractors under provision of The Contracts Labour (Regulation and Abolition) Act, 1970 from beginning of application submission to final download certificate

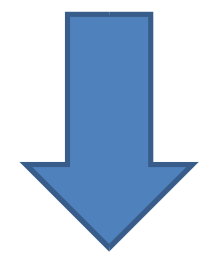

### User Guide for online filing of License for Contractors under provision of The Contracts Labour (R & A) Act,1970

01. Open the website: <u>https://swp.dddgov.in/</u> and click on Department menu.

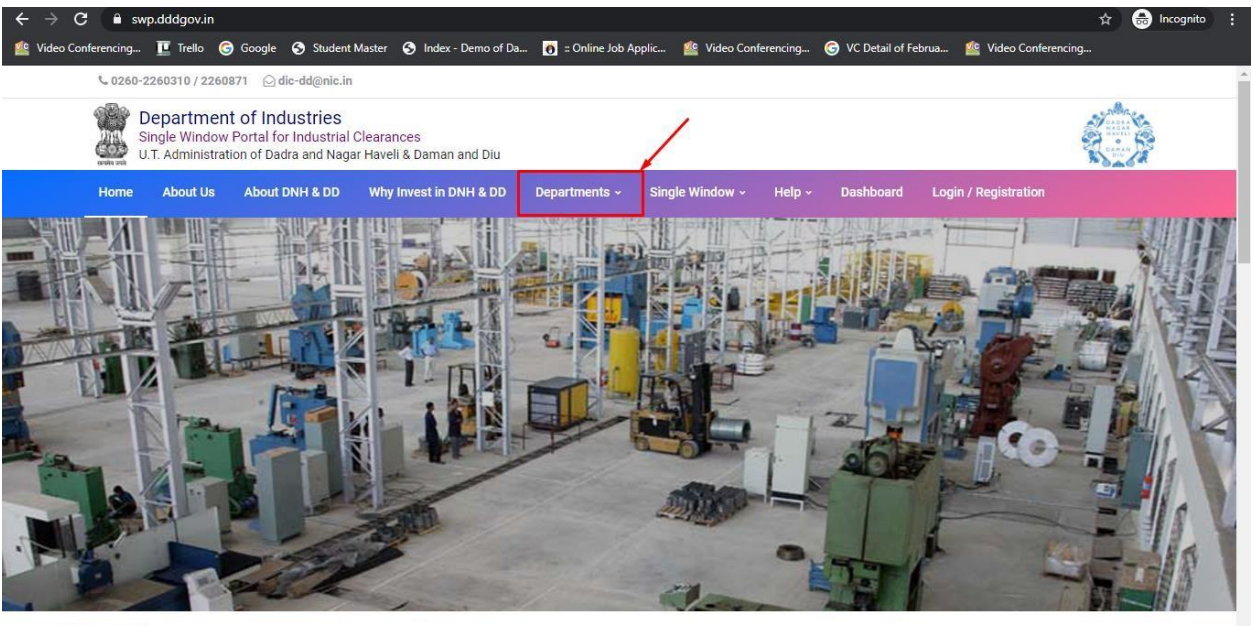

https://swp.dddgov.in/login

02. Click on Labour & employment Department from the menu.

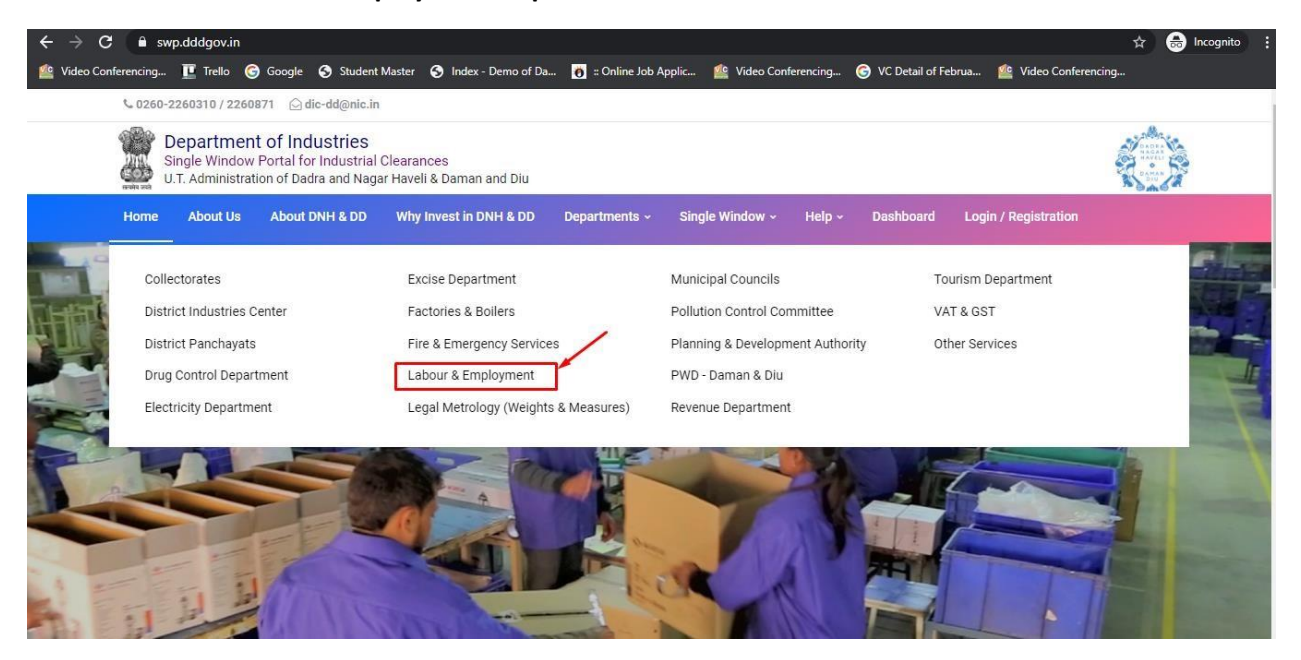

**03.** From the Department's page, click on "**Click here**" for Renewal License for Contractors under provision of The Contracts Labour (R & A) Act,1970.

| On the bi<br>Authority | asis of recommendation made b<br>y for necessary Clearances/NOC                                                                                    | y the DIPP, Gove<br>Permissions/R | ernment of India and Ir<br>tenewals, Single Windi | nformation pro<br>ow Agency her | eby notifies th                    | concern departments r<br>e following Services, th                         | egarding Time lin<br>ie time frames wit                  | es and Competent<br>hin which these                      |  |  |
|------------------------|----------------------------------------------------------------------------------------------------|-----------------------------------|---------------------------------------------------|---------------------------------|------------------------------------|---------------------------------------------------------------------------|----------------------------------------------------------|----------------------------------------------------------|--|--|
| Sr. No.                | Name of Service                                                                                                    | Apply Link                        | Department Name                                   | Timeline<br>(Working<br>Days)   | Fees /<br>Procedure /<br>Checklist | Designation of the<br>Authority<br>Responsible to<br>Deliver the Services | 1st Appellate<br>Authority for<br>Grievance<br>Redressal | 2nd Appellate<br>Authority for<br>Grievance<br>Redressal |  |  |
| 1                      | Registration under "Shops & Establishment Act"                                                                                                    | Click Here                        | Labour and<br>Employment                          | 15 Days                         | View                               | Labour Enforcement<br>Officer                                             | Asst Labour<br>Commissioner                              | Secretary                                                |  |  |
| 2                      | Renewal under "Shops and<br>Establishment Act"                                                                                                    | Click Here                        | Labour and<br>Employment                          | 20 Days                         | View                               | Labour Enforcement<br>Officer                                             | Asst Labour<br>Commissioner                              | Secretary                                                |  |  |
| 3                      | Registration / Renewal under "The<br>Building and Other Construction<br>Workers (Regulation of Employmen<br>Conditions of Service Act), 1996"      | Click Here                        | Labour and<br>Employment                          | 20 Days                         | View                               | Labour Enforcement<br>Officer                                             | Asst Labour<br>Commissioner                              | Secretary                                                |  |  |
| 4                      | Registration Certificate of<br>"Establishment Inter State Migrant<br>Workmen (RE&CS) Act, 1979<br>(License of Contractor<br>Establishment)"        | Click Here                        | Labour and<br>Employment                          | 20 Days                         | View                               | Labour Enforcement<br>Officer                                             | Asst Labour<br>Commissioner                              | Secretary                                                |  |  |
| 5                      | Renewal Certificate of<br>"Establishment Inter State Migrant<br>Workmen (RE&CS) Act, 1979<br>(License of Contractor<br>Establishment)"             | Click Here                        | Labour and<br>Employment                          | 20 Days                         | View                               | Labour Enforcement<br>Officer                                             | Asst Labour<br>Commissioner                              | Secretary                                                |  |  |
| 6                      | Registration / Renewal of principal<br>employer's establishment under<br>provision of The Contracts Labour<br>(Regulation and Abolition) Act, 1970 | Click Here                        | Labour and<br>Employment                          | 20 Days                         | View<br>Erm                        | Labour Enforcement<br>Officer                                             | Asst Labour<br>Commissioner                              | Secretary                                                |  |  |
| <br>7                  | License for Contractors under<br>provision of The Contracts Labour<br>(R & A) Act,1970                                                             | Click Here                        | Labour and<br>Employment                          | 20 Days                         | View                               | Labour Enforcement<br>Officer                                             | Asst Labour<br>Commissioner                              | Secretary                                                |  |  |
| <br>8                  | Renewal License for Contractors<br>under provision of The Contracts<br>Labour (R & A) Act,1970                                                     | Click Here                        | Labour and<br>Employment                          | 20 Days                         | View                               | Labour Enforcement<br>Officer                                             | Asst Labour<br>Commissioner                              | Secretary                                                |  |  |
| -                      | Circle Lowel Datase from                                                                                                    | Click Have                        | Labour and                                        |                                 | View                               | Labour Enforcement                                                        | Asst Labour                                              |                                                          |  |  |

**04.** Enter your mobile number and the pin which was generated on your mobile number to login.

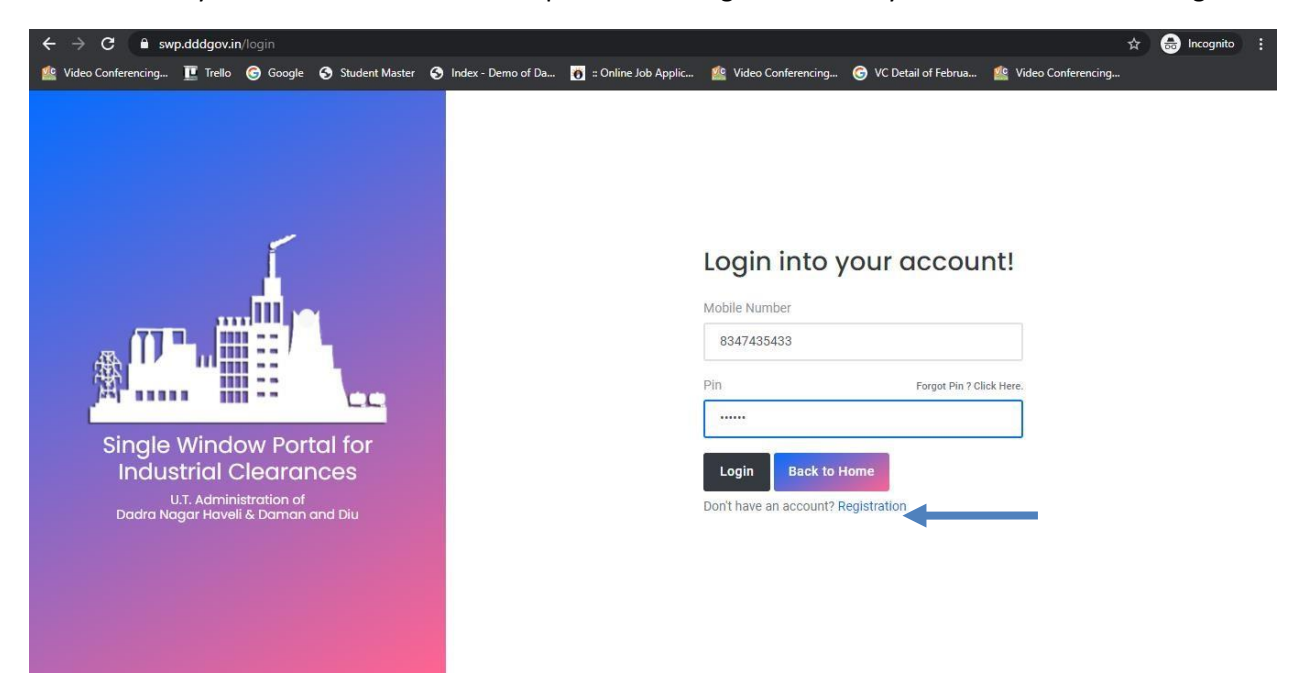

**05.** After login, click on Department & Services and on the search bar type "**Labour**". For the "Renewal License for Contractors under provision of The Contracts Labour (R & A) Act,1970" click on "**click here**".

| ← → C 🔒 swp.dddgov.ir                | /main#dept_services                                                                                                    | 🕶 Q 🖻 ☆ 🔲 🚺                                                                                                    |
|--------------------------------------|----------------------------------------------------------------------------------------------------|----------------------------------------------------------------------------------------------------|
| Single Window Clearances             | <b>■</b>                                                                                                    | Logged User: J B Chauhan                                                                                                    |
| Dashboard     Departments & Services | Departments & Services                                                                                                    |                                                                                                    |
| 👂 Change Pin                         | Labour                                                                                                    | -                                                                                                    |
| C+ Logout                            | No. Name of Service                                                                                                    | Apply                                                                                                    |
|                                      | Registration under "Snops & Establishment Act"                                                                                                    | Click Here                                                                                                    |
|                                      | Renetwa under anoppanto Establishment rect     Beautration (Renewal 6 minimal employment establishment under provideo of The Contracts Labour (Renulation and Abolition) Art 1970                                                                                                    | Click Here                                                                                                    |
|                                      | <ul> <li>Beginsteinin / Renewal on principal evaluationment status provision for me contacts Laborar (equation in an Annual Y 1996)</li> <li>Beginsteinin / Renewal on Principal evaluationment status provision for me contacts Laborar (equation in an Annual Y 1996)</li> <li>Beginsteinin / Renewal on Principal evaluationment status provision for me contacts Laborar (equation in an Annual Y 1996)</li> </ul> | Click Here                                                                                                    |
|                                      | 5. Registration Certificate of "Establishment Inter State Migrant Workmen (RE&CS) Act, 1979 (License of Contractor Establishment)"                                                                                                    | Click Here                                                                                                    |
|                                      | 6. Renewal Certificate of "Establishment Inter State Migrant Workmen (REB/CS) Act, 1979 (License of Contractor Establishment)"                                                                                                    | Click Here                                                                                                    |
|                                      | 7. Single Annual Return form                                                                                                    | Click Here                                                                                                    |
|                                      | 8. License for Contractors under provision of The Contracts Labour (R & A) Act, 1970                                                                                                    | Click Here                                                                                                    |
|                                      | Renewal License for Contractors under provision of The Contracts Labour (R & A) Act, 1970                                                                                                    | Click Here                                                                                                    |
|                                      |                                                                                                    |                                                                                                    |
| https://swp.dddgov.in/main#dashboard | Copyright © 2022   damanunic.in                                                                                                    | Control Control Contro |

#### **06.** Click on "apply for License for Contract Labour-Renewal".

| ← → C 🗎 swp.dddgov.in                | n/main#aplicence_renewal                                 |                 |                            |                             |                     | <b>o.</b> Q E                | 🕆 🗘 🚺 🗄                               |
|--------------------------------------|----------------------------------------------------------|-----------------|----------------------------|-----------------------------|---------------------|------------------------------|---------------------------------------|
| Single Window Clearances             | ≡                                                        |                 |                            |                             |                     | Lo                           | gged User: J B Chauhan                |
| Dashboard     Departments & Services | Renewal License for Con                                  | ntractors under | provision of The Contracts | Labour (R & A) Act,1970     |                     | Home / Licence for Co        | ntracts Labour - Renewal              |
| 🔎 Change Pin                         |                                                          |                 |                            |                             | _                   | Apply for Licence for Contra | icts Labour - Renewal                 |
| G Logout                             | Show 10 ¢ entries                                        |                 |                            |                             |                     | Search:                      |                                       |
|                                      | No. Application<br>Number District Establishment<br>Type | Contractor Name | Contractor Mobile No       | Contractor Email ID         | Submitted On        | Status Query Status          | Action                                |
|                                      | 1 APLCR00001 Daman                                       | Sanjeevkumar    | 000000000                  | nilesh.damania@daman.nic.in | 20-02-2021 10:50:49 | Approved -                   | <b>.</b>                              |
|                                      | Showing 1 to 1 of 1 entries                              |                 |                            |                             |                     | P                            | revious 1 Next                        |
|                                      |                                                          |                 |                            |                             |                     |                              |                                       |
|                                      | Copyright © 2022   daman.nic.in                          |                 |                            |                             |                     |                              | NIC National<br>Informatics<br>Centre |

**07.** Fill the entire form and then click on submit button.

| $\leftrightarrow$ $\rightarrow$ C $\cong$ swp | dddgov.in/main#aplicence_renewal_form                                                                                                    | • Q 날 ☆ □ ● :                                                                                                    |
|-----------------------------------------------|----------------------------------------------------------------------------------------------------|----------------------------------------------------------------------------------------------------|
| Single Window Clearances                      | a construction of the second second se                                                                                                    | Logged Users J B Chawhan                                                                                          |
| Deshboard     Departments & Services          | Renewal License for Contractors under provision of The Contracts Labour (R & A) Act, 1970                                                                                                    | Hume / License for Contracts Libror - Renewal                                                                     |
| Change Pin Engout                             | FOO<br>Issen<br>APPLICATION                                                                                                    | MA - VNI<br>ale 29(2)]<br>SOCIEDENCE                                                                              |
|                                               | License Number*                                                                                                    |                                                                                                    |
|                                               | Enter Lionse Number1                                                                                                    |                                                                                                    |
|                                               | 1. District "                                                                                                    | 1.1 Entity / Establishment Type *                                                                                 |
|                                               | Select District •                                                                                                    | Select Entity / Establishment Type *                                                                              |
|                                               | 2. Contractor Information                                                                                                    |                                                                                                    |
|                                               | 2.1 Name of Contractor*                                                                                                    | 2.3 Contractor Address*                                                                                           |
|                                               | Enlar Name of Contractor 1                                                                                                    | EnterAddread                                                                                                    |
|                                               | 2.3 Contractor Contact No. *                                                                                                    | 2.4 Contractor Email*                                                                                             |
|                                               | Enter Contact No.                                                                                                    | Enter Contractor Email 1                                                                                          |
|                                               | 3. Particulars of Establishment or Establishments where contract labour is to be employed                                                                                                    |                                                                                                    |
|                                               | 3.1 Number of the Licence*                                                                                                    | 3.2 Date Of the Licence"                                                                                          |
|                                               | Enter Number of the Licence 1                                                                                                    | 46-mm3333                                                                                                    |
|                                               |                                                                                                    | 3.4 Maximum number of employees proposed to be employed as contract employed as contract labour in establishment* |
|                                               | 3.3 Data Of expiry of the previous Licence *                                                                                                    | Enter Halimum number of employees !                                                                               |
|                                               |                                                                                                    |                                                                                                    |
|                                               | 4. Wheather Licence of the Contractor was suspended or revoked"                                                                                                    | 5. Duration of process contract work"                                                                             |
|                                               | uner General of the All the second of Provides                                                                                                    |                                                                                                    |
|                                               | 6. Particulars of Establishment or Extablishments where contract labour is to be employed  4.1 None of Establishment*                                                                                                    | 4.5 Midner of Ethillichment *                                                                                     |
|                                               | the New of Joslant                                                                                                    | Criter Advess of Exhibitionment 1                                                                                 |
|                                               |                                                                                                    |                                                                                                    |
|                                               | 1. Objednom For Size Size (Under 44<br>Standam For Size Size (Under 44<br>Constant) For Size Size (Under 44<br>September 49) species (Constant)<br>Management for Size Under(Under 42), sept. (Michael<br>Management for Size Under(Under 42), sept. (Michael<br>Management for Size Under(Under 42), sept. (Michael<br>Management for Size Under(Under 42), sept. (Michael<br>Michael 44) sept. (Michael 44) sept. (Michael 44)<br>Michael 44) sept. (Michael 44) sept. (Michael 44)<br>Michael 44) sept. (Michael 44) sept. (Michael 44)<br>Michael 44) sept. (Michael 44) sept. (Michael 44)<br>Michael 44) sept. (Michael 44) sept. (Michael 44)<br>Michael 44) sept. (Michael 44) sept. (Michael 44)<br>Michael 44) sept. (Michael 44) sept. (Michael 44)<br>Michael 44) sept. (Michael 44) sept. (Michael 44)<br>Michael 44) sept. (Michael 44) sept. (Michael 44)<br>Michael 44) sept. (Michael 44) sept. (Michael 44)<br>Michael 44) sept. (Michael 44) sept. (Michael 44)<br>Michael 44) sept. (Michael 44) sept. (Michael 44)<br>Michael 44) sept. (Michael 44) sept. (Michael 44)<br>Michael 44) sept. (Michael 44) sept. (Michael 44) sept. (Michael 44)<br>Michael 44) sept. (Michael 44) sept. (Michael 44) |                                                                                                    |
|                                               | See as a Dout Salamit Application Class                                                                                                    |                                                                                                    |
|                                               |                                                                                                    |                                                                                                    |
|                                               | Copyright © 2022   doman.nic.in                                                                                                    |                                                                                                    |

**08.** after clicking on submit button, you can see the tracking status of your application, Query Status and Action. Click on Action Button to view or to download your form.

| ← → C 🔒 swp.dddgov.in/ma                                          | in#aplice | ance_renewal          | 1.1          |                                     |                 |                      |                             |                     |                          | • 13               | 🖈 🛛 🕓 E                               |
|-------------------------------------------------------------------|-----------|-----------------------|--------------|-------------------------------------|-----------------|----------------------|-----------------------------|---------------------|--------------------------|--------------------|---------------------------------------|
| Single Window Clearances                                          | =         |                       |              |                                     |                 |                      |                             |                     |                          | Logge              | d User: J B Chauhan                   |
| <ul> <li>Dashboard</li> <li>Departments &amp; Services</li> </ul> | Rei       | newal L               | Licen        | se for Con                          | tractors under  | provision of The Con | tracts Labour (R & A) Act,1 | 970                 | Home /                   | Licence for Contra | acts Labour - Renewal                 |
| 🔎 Change Pin                                                      |           |                       |              |                                     |                 |                      |                             |                     | Apply for Lic            | ence for Contracts | Labour - Renewal                      |
| G Logout                                                          | Show      | 10 \$ er              | ntries       | Search:                             |                 |                      |                             |                     |                          |                    |                                       |
|                                                                   | No.       | Application<br>Number | n<br>Distric | Entity /<br>t Establishment<br>Type | Contractor Name | Contractor Mobile No | Contractor Email ID         | Submitted On        | Status                   | Query Status       | Action                                |
|                                                                   | 1         | APLCR0118             | 87 Damar     | n individual                        | Ritesh          | 9844545741           | ritesh11@gmail.com          | 05-08-2022 15:44:32 | Application<br>Submitted |                    | -                                     |
|                                                                   | 2         | APLCR0000             | 01 Damar     | n                                   | Sanjeevkumar    | 000000000            | Nilesh.damania@daman.nic.in | 20-02-2021 10:50:49 | Approved                 |                    | 4                                     |
|                                                                   | Show      | ring 1 to 2 of :      | 2 entries    |                                     |                 |                      |                             |                     |                          | Prev               | ious 1 Next                           |
|                                                                   |           |                       |              |                                     |                 |                      |                             |                     |                          |                    |                                       |
|                                                                   |           |                       |              |                                     |                 |                      |                             |                     |                          |                    |                                       |
|                                                                   |           |                       |              |                                     |                 |                      |                             |                     |                          |                    |                                       |
|                                                                   |           |                       |              |                                     |                 |                      |                             |                     |                          |                    |                                       |
|                                                                   |           |                       |              |                                     |                 |                      |                             |                     |                          |                    |                                       |
|                                                                   |           |                       |              |                                     |                 |                      |                             |                     |                          |                    |                                       |
|                                                                   |           |                       |              |                                     |                 |                      |                             |                     |                          |                    |                                       |
|                                                                   |           |                       |              |                                     |                 |                      |                             |                     |                          |                    |                                       |
|                                                                   | Copyri    | ight © 2022           | daman.n      | lic.in                              |                 |                      |                             |                     |                          |                    | All C ve and fit National Informatics |

#### **09.** Click on Form to view your application.

| ← → C ① File   C:/Users/91957/Downloads/FORM-1%20(76).pdf |                                                                                                    | ् 🗠 🖈 🔲 🕓 🗄 |
|-----------------------------------------------------------|----------------------------------------------------------------------------------------------------|-------------|
| ≡ Form-VII                                                | 1 / 1   - 75% +   [] (2)                                                                                                    | ± 8 :       |
| E Form-VII                                                | Image: Image: | ± ē ;       |
|                                                           |                                                                                                    |             |

**10.** For the payment of application fees, you have to pay the fees online by clicking on the "**action**" button and click on "**Pay Your Fees**".

| EODB Single Window Portal : Dat |                                 |                                                   |                                                                              |                        |                                     |                                                                                                    |      |
|---------------------------------|---------------------------------|---------------------------------------------------|------------------------------------------------------------------------------|------------------------|-------------------------------------|----------------------------------------------------------------------------------------------------|------|
| ← → C 🗎 swp.dddgov.i            | in/main#aplicence_renewal       |                                                   |                                                                              |                        |                                     | 이, ☆ 🗐 🖬 🈁 Incognito (2)                                                                                                    | :    |
| Single Window Clearances        | =                               |                                                   |                                                                              |                        |                                     | Logged User: Ape                                                                                                    | xa   |
| Single Window Clearances        | CRenewal License for            | nr Contractors under<br>titly/<br>lishmerial Test | provision of The Contracts L<br>Contractor Mobile No<br>984545741<br>©Vice 1 | abour (R & A) Act,1970 | Submitted On<br>28-09-2022 16:36:38 | Logged Users Aper<br>Home / Licence for Contracts Labour - Renewal<br>Search:<br>Search:<br>Peer Pending<br>Previous 1 March 2 March<br>Net Previous 1 March 2 March 2 Mar |      |
|                                 | Copyright © 2022   daman.sic.in |                                                   |                                                                              |                        |                                     | NIC                                                                                                    | lice |

**11.** After click on "pay your fees" option, popup box will open where you have to select "NEFT/RTGS/INB/IMPS" option then click on Submit button and it will redirect at online payment gateway for online payment of fees.

| EODB Single Window Portal : Dat                                 | × +                                                    |                                                                                         |                                                                                                    |                              |                     | ~                                         | - 0 ×              |  |  |  |
|-----------------------------------------------------------------|--------------------------------------------------------|-----------------------------------------------------------------------------------------|----------------------------------------------------------------------------------------------------|------------------------------|---------------------|-------------------------------------------|--------------------|--|--|--|
| ← → C 🗎 swp.dddgov.in                                           | in/main#aplicence_renewal                              |                                                                                         |                                                                                                    |                              |                     | ० ☆ ≓ 🛛 🧔                                 | Incognito (2)      |  |  |  |
| Single Window Clearances                                        | =                                                      |                                                                                         |                                                                                                    |                              |                     |                                           | Logged User: Apexa |  |  |  |
| Dashboard     Departments & Services     Online Payment History | Renewal License for Co                                 | enewal License for Contractors under provision of The Contracts Labour (R & A) Act,1970 |                                                                                                    |                              |                     |                                           |                    |  |  |  |
| Change Pin                                                      | Show 10 ¢ entries                                      |                                                                                         |                                                                                                    |                              |                     | Apply for Licence for Contract<br>Search: | Search:            |  |  |  |
| E♥ Logout                                                       | No. Application<br>Number District Establishme<br>Type | nt Contractor Name                                                                      | Contractor Mobile No                                                                                                    | Contractor Email ID          | Submitted On        | Status Query Status                       | Action             |  |  |  |
|                                                                 | 1 APLCR01213 Daman Commercia                           | l Test                                                                                  | Pay You<br>Name of Contractor*                                                                                                    | r Fees                       | 28-09-2022 16:36:38 | Fees Fending<br>Fees : 1/-                | -                  |  |  |  |
|                                                                 | Showing 1 to 1 of 1 entries                            | -                                                                                       | Test  Perso Setalls  No. Fee Description  Fee Personal Data  Fee Fee Description  Fee Fee Description  Fee Fee Description  Fee Fee Description  Fee Description Fee Description Fee Description  Fee Description | Fee 1/-<br>1/-<br>1/-<br>1/- |                     | Prez                                      | ious 1 Next        |  |  |  |
|                                                                 | Copyright © 2022   daman.nic.in                        |                                                                                         |                                                                                                    |                              |                     |                                           |                    |  |  |  |

**12.** Online payment gateway where you can pay fees online.

| 🛛 SBiePay × +                                                       |                                                                                   | v - o x                                                       |
|---------------------------------------------------------------------|-----------------------------------------------------------------------------------|---------------------------------------------------------------|
| ← → C iii sbiepsysbi/secure/AggregatorHostedListener#no-back-button |                                                                                   | रू 🕁 🗊 🖬 🎯 Incognito (2) 🚦                                    |
| <b>© SBI</b> ePay                                                   | A                                                                                 | per RBI Guidelines all cards (physical and virtu              |
| Payment Details                                                     |                                                                                   |                                                               |
| Debit/Credit Card                                                   | Please enter your card details                                                    | Order Summary                                                 |
| (iii) Internet Banking                                              | Card Number                                                                       | Order No.:<br>DMNLABOUREMPAPI C00436-                         |
| Lane BHIM UPI                                                       | Expiry Date/Valid Thru CVV/CVC 4-DBC                                              | 43cRSTa1664361702436                                          |
| 23 NEFT                                                             | Month v Year v O                                                                  | Merchant Name:<br>DISTRICT INDUSTRIES                         |
| SBI Branch Payment                                                  | Name as on card                                                                   | CENTRE                                                        |
|                                                                     | Use your GSTIN for claiming input tax (Optional)     Pay Now     Cancel           | Amount: 1.00 Processing fee: GST: Total: APM ID: PQ_TRANS_B96 |
|                                                                     | You can check the transaction status using the following link - Click Here RuPays |                                                               |

**13.** After the payment, you can download the final certificate after getting approval from the Department.

| EODB Single Window Portal : Date | × +                                                                                                    |                                                                                                |                          |                                     | ~ - 0 X                                                                       |
|----------------------------------|----------------------------------------------------------------------------------------------------|------------------------------------------------------------------------------------------------|--------------------------|-------------------------------------|-------------------------------------------------------------------------------|
| ← → C 🗎 swp.dddgov.ir            | /main#aplicence_renewal                                                                                                    |                                                                                                |                          |                                     | Q ☆ 🗖 😸 Incognito (2) :                                                       |
| Single Window Clearances         | =                                                                                                    |                                                                                                |                          |                                     | Logged User: Apexa                                                            |
| Single Window Clearances         | Renewal License for Contractors u<br>Show 10 e entries<br>No Application District Establishment Contractor N<br>1 APLCR01213 Dama Commercial Test<br>Showing 1 to 1 of 1 entries | nder provision of The Contracts I<br>me Contractor Mobile No<br>9844555741<br>©Wiew È form 🍙 1 | Labour (R & A) Act, 1970 | Submitted On<br>28-09-2022 16:36:38 | Legged User: Apexa<br>Home / Leance for Contracts Labour - Renewal<br>Search: |
|                                  | Copyright © 2022   daman.nic.in                                                                                                    |                                                                                                |                          |                                     | NC                                                                            |

**14.** Download your final signed certificate for the "Renewal License for Contractors under provision of The Contracts Labour (R & A) Act,1970".

| ← → C                                                                                   |                   | ० ४ 🚳 😣 🤜 :      |
|-----------------------------------------------------------------------------------------|-------------------|------------------|
| For quick access, place your bookmarks here on the bookmarks bar. Import bookmarks now. |                   |                  |
| FORM - IV                                                                               | 1 / 1             | ¢ ± ē            |
|                                                                                         | <image/> <image/> | €<br>•<br>•<br>• |

• For Third Party Verification:

Open the website: <u>https://swp.dddgov.in/</u> and click on Single Window, then select Third Party Verification

| ≤ 0260-2260310 / 2260871                         | -dd@nic.in                                                                                                    |                                           |                      |
|--------------------------------------------------|----------------------------------------------------------------------------------------------------|-------------------------------------------|----------------------|
| Department of Indu<br>Single Window Portal for I | Istries<br>Industrial Clearances<br>a and Nagar Haveli & Daman and Div                                                                                                    |                                           |                      |
| Home About Us About DN                           | IH & DD Why Invest in DNH & DD Departments -                                                                                                    | Single Window - Help - Dashboard          | Login / Registration |
| and the second                                   | Let a                                                                                                    | Investor Facilitation Center              | Rev.                 |
| S-RIA FALL                                       |                                                                                                    | Know Your Clearances                      |                      |
|                                                  | No.                                                                                                    | Information Wizard Departments & Services |                      |
|                                                  |                                                                                                    | Land Allotment                            |                      |
|                                                  |                                                                                                    | Time Bound Delivery Of Services           |                      |
|                                                  |                                                                                                    | Third Party Verification                  |                      |
|                                                  |                                                                                                    | Other Useful Links                        |                      |
|                                                  |                                                                                                    |                                           |                      |
|                                                  |                                                                                                    |                                           |                      |
|                                                  |                                                                                                    |                                           |                      |
|                                                  |                                                                                                    | LOGIN<br>Mobile Number                    |                      |
| (avascript:vold(0);                              |                                                                                                    |                                           |                      |
|                                                  |                                                                                                    |                                           |                      |
| ← → C                                            | -dd⊗nic.in                                                                                                    |                                           | x) 🔻 🕸 E             |
| ← → C ■ swp.dddgovin(vently                      | dd©nic.in<br>Istries<br>Industrial Clearances<br>and Nagar Haveli & Daman and Diu                                                                                                    |                                           | * * * & I            |
|                                                  | ddgnic.in<br>Stries<br>Industrial Clearances<br>and Nagar Haveli & Daman and Diu<br>H & DD Why Invest in DNH & DD Departments ~                                                                                                    | Single Window + Help + Dashboard          | 🖈 💌 🛠 🎲 i            |
| ← → C ■ swp.dddgovin.(vently                     | dd@mic.in<br>Industrial Clearances<br>a and Nagar Havell & Daman and Diu<br>H & DD Why Invest in DNH & DD Departments ~                                                                                                    | Single Window - Help - Dashboard          | 🖈 🖲 🖈 🅃 I            |
|                                                  | dd@mlc.in<br>strices<br>Industrial<br>Clearances<br>and Nagar Havell & Daman and Diu<br>H& DD Why Invest in DNH& DD Departments ~<br>Icate Verification                                                                                                    | Single Window - Help - Dashboard          | 🖈 🔍 🖈 🎲 i i          |
|                                                  | dd@mic.in<br>stries<br>Industrial Clearances<br>a and Nagar Havell & Daman and Diu<br>At & DD Why Invest in DNH & DD Departments -<br>icate Verification                                                                                                    | Single Window - Help - Dashboard          | 🖈 🖲 🖈 🅃 I            |
|                                                  | dd@nlc.in<br>Istries<br>Industrial Clearances<br>and Nagar Haveli & Daman and Diu<br>IH & DD Why Invest In DNH & DD Departments -<br>Icate Verification                                                                                                    | Single Window - Help - Dashboard          |                      |
|                                                  | edd@mic.in<br>Industrial Clearances<br>a and Nagar Havell & Daman and Diu<br>If & DD Why Invest in DNH & DD Departments -<br>icate Verification<br>Certificate Verificate Verifi | Single Window - Help - Dashboard          | 🖈 🖲 🔆 🤅 1            |
|                                                  | dd@nic.in<br>stries<br>Industrial Clearances<br>a and Nagar Haveli & Daman and Diu<br>Ht & DD Why Invest In DNH & DD Departments ~<br>icate Verification<br>Certificate Verificate Number<br>32000006                                                                                                    | Single Window - Help - Dashboard          | x x k i i            |
|                                                  | dd@nic.in<br>Industrial Clearances<br>and Nagar Havell & Daman and Diu<br>H& DD Why Invest in DNH& DD Departments -<br>Icate Verification<br>Certificate Verificate Number<br>32000008<br>Verificate Verificate Number                                                                                                    | Single Window - Help - Dashboard          | Cogin / Registration |
|                                                  | dd@nic.in<br>stries<br>Industrial Clearances<br>a and Nagar Haveli & Dama and Diu<br>H & DO Why Invest In DNH & DO Departments -<br>icate Verification<br>Certificate Number<br>320000008<br>Verify                                                                                                    | Single Window - Help - Dashboard          | x x k i i            |
|                                                  | dd@nic.in<br>Istries<br>Industrial Clearances<br>and Nagar Haveli & Daman and Diu<br>HL\$ DD Why Invest In DNH & DD Departments -<br>Istate Verification<br>Certificate Verification<br>Barcode / Certificate Verificate Number<br>320000008<br>Verifi                                                                                                    | Single Window - Help - Dashboard          | (c) V K C            |
|                                                  | dd@nic.in<br>stries<br>Industrial Clearances<br>a and Nagar Haveli & Daman and Diu<br>Ht & DO Why Invest In DNH & DO Departments -<br>icate Verification<br>Certificate Number<br>20000008<br>Verify                                                                                                    | Single Window  Help  Dashboard            | Login / Registration |

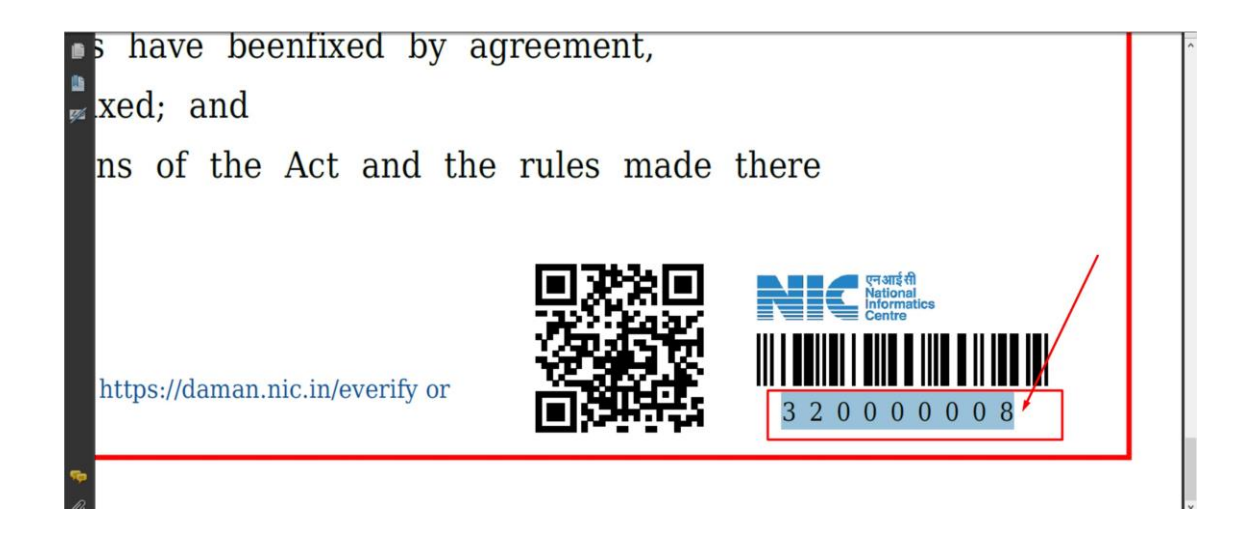

Download your final signed certificate for the "the License for Contractors under provision of The Contracts Labour (R & A) Act, 1970".

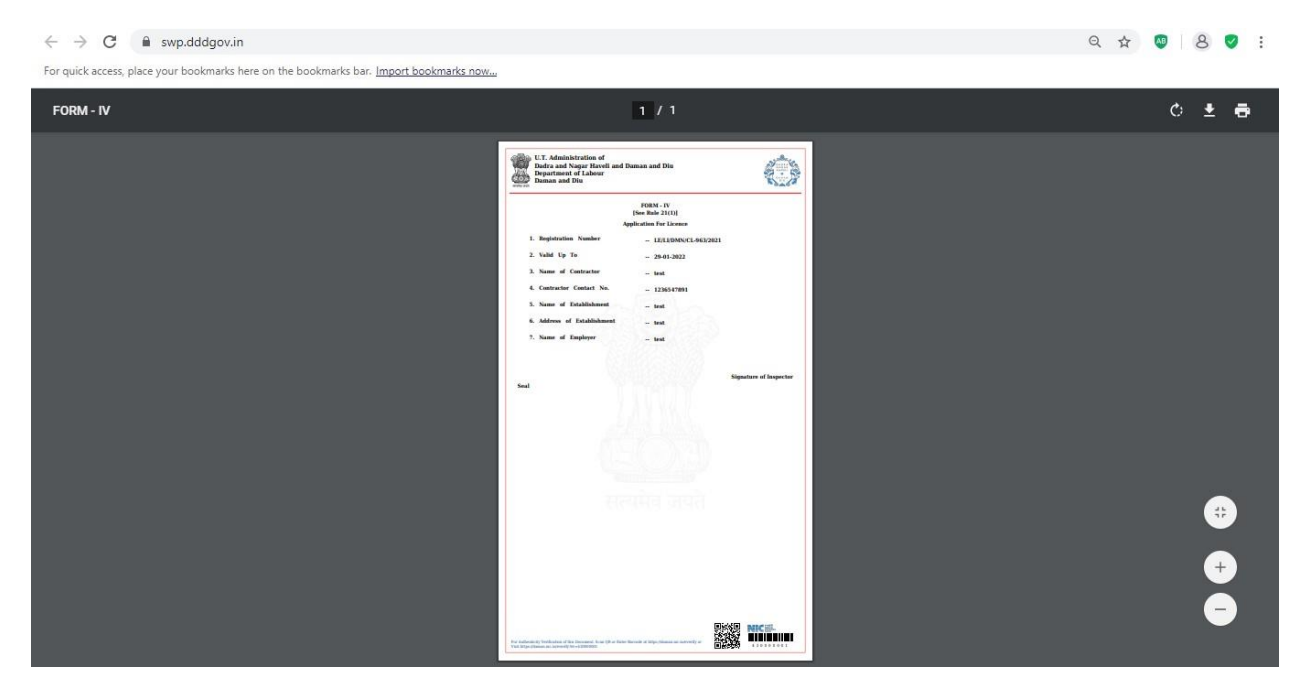